## **Member Online Login Assistance**

**Note:** members on the **same membership unit** can share email address (or phone number) and password for their online account access. In that event, members logging in can simply select which member they're logging in as.

**Note:** If continued issues with logging in, clear your computers cookies and lastly, contact your home branch for assistance.

When encountered a duplicate scenario when logging in or attempting a password reset, instead of being blocked, you will be presented with a new prompt for your **member barcode**. The barcode is used to identify the correct membership unit in Daxko Operations.

| Password Reset                                 |
|------------------------------------------------|
| For security reasons, please enter the barcode |
| associated with charlie@daxko.com so we can    |
| reset your password.                           |
| Barcode                                        |
| Try another email address or phone             |
| Continue                                       |
| Continue                                       |

## Experience for Login Attempt & Forgot Password:

If a barcode match isn't found for a membership unit, you will see this message.

| Barcode        |                                |
|----------------|--------------------------------|
| Try another em | nail address or phone          |
| There is no    | match for the entered barcode. |
|                |                                |

When you have been identified through a matched barcode, **the system will then require a password reset** so that login credentials are no longer duplicated. To reset a password, you will need to provide a one-time code supplied by the system.

To receive this code, you will have the options of an email or, if there is a phone number on the record, an SMS text or voice call.

| Re    | set Password                              |
|-------|-------------------------------------------|
| Sen   | d me a one-time code to reset password:   |
| 0     | Send SMS to 555-***-**33                  |
| 0     | Voice Call 555-***-**33                   |
| 0     | Send Email to cha****@daxko.com           |
|       | Submit                                    |
| lf yo | u choose a one-time SMS code, we'll send  |
| you   | a text. Your carrier's message/data rates |
| appl  | у.                                        |

Once you choose the delivery method and select "Submit", you'll receive the one-time code. This code is valid for 10 minutes. Next, you'll use that code on the password reset screen below. Here, you'll create a new password and then enter their one-time code.

| Password                             |                         |
|--------------------------------------|-------------------------|
|                                      |                         |
| Confirm Password                     |                         |
|                                      |                         |
| H Your password n                    | eeds to:                |
| Be at least 7 ch                     | naracters long.         |
| <ul> <li>Include both log</li> </ul> | wer and upper case      |
| <ul> <li>Include at least</li> </ul> | 1 number.               |
| Enter Code sent to 2                 | 05_***_*01              |
| 20455                                |                         |
| 32400                                |                         |
| Resend Code                          |                         |
|                                      | Reset                   |
| If you choose a one-ti               | me SMS code, we'll send |
| you a text. Your carrie              | r's message/data rates  |
| apply                                |                         |

Finally, once your password has been reset, you'll be able to log in with the standard experience using your new password.